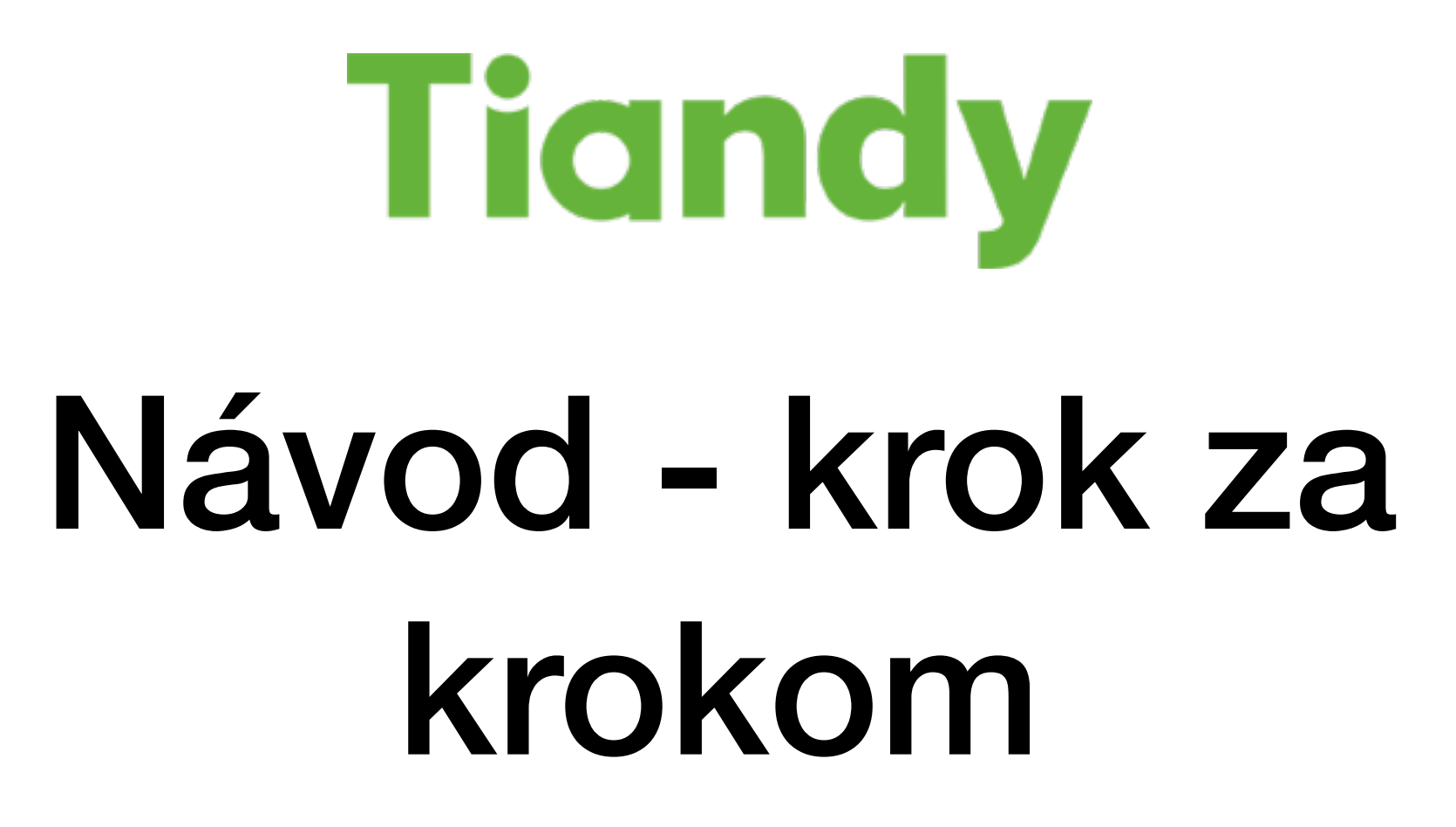

Aplikácia pre Tiandy IP kamery - EasyLive iOS/Android

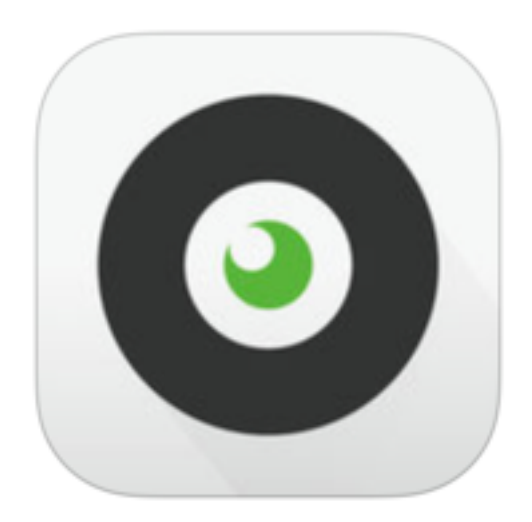

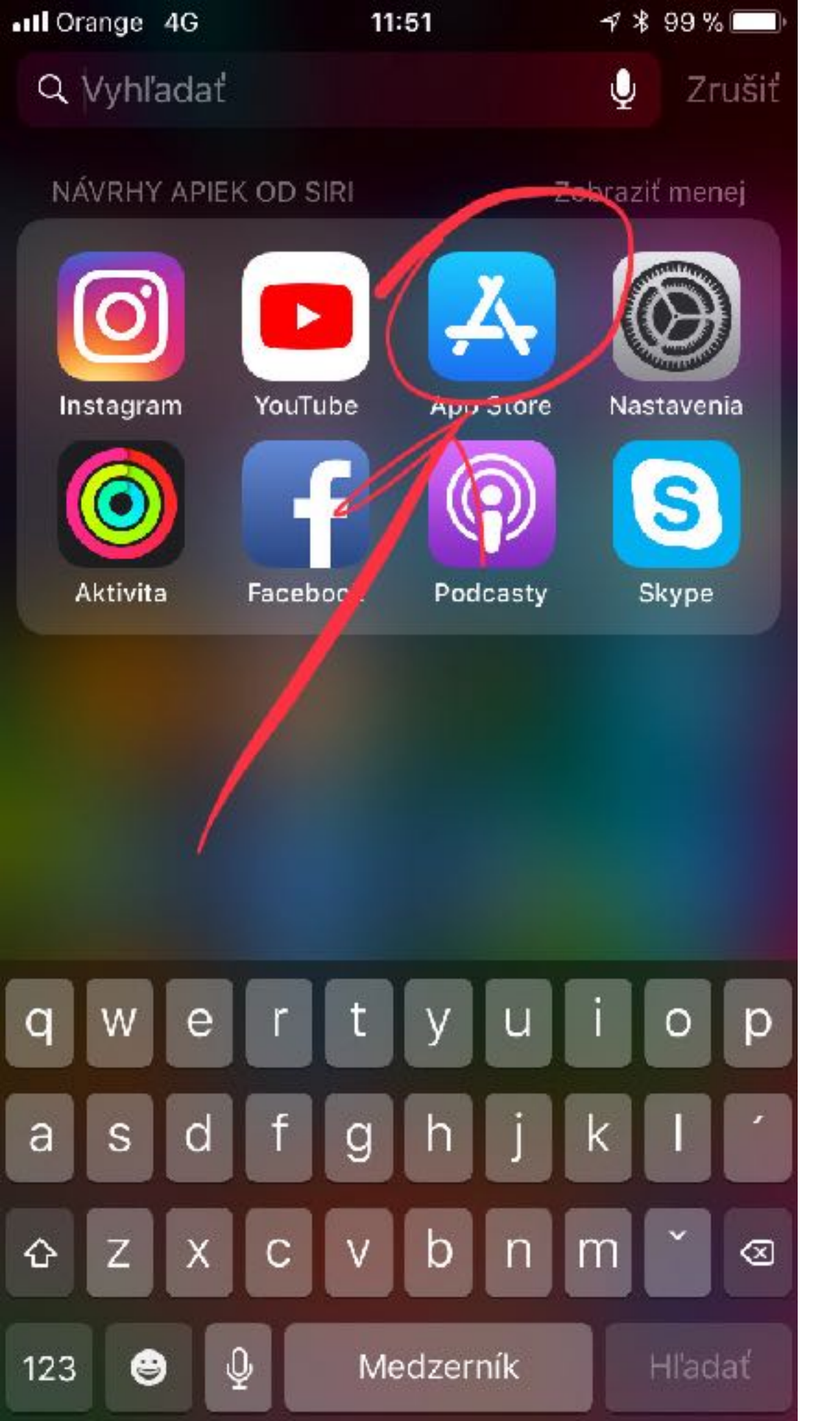

# Otvorte na svojom zariadení (telefón/tablet) obchod s aplikáciami (App store - iOS, Google play - Android)

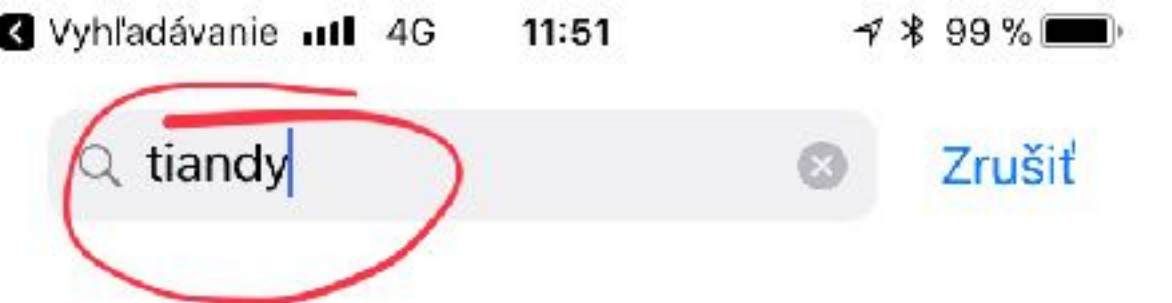

Q fuzhou tiandit...nology co., ltd.

- Q kunming tiand...nology co., ltd.
- Q nantong tiand...hnology co.,ltd
- ♀ tiandao jiran in...nology co., ltd.
- Q tiande mobile application

Q tiandi huirong...gement co., ltd.

# Q tiandihe

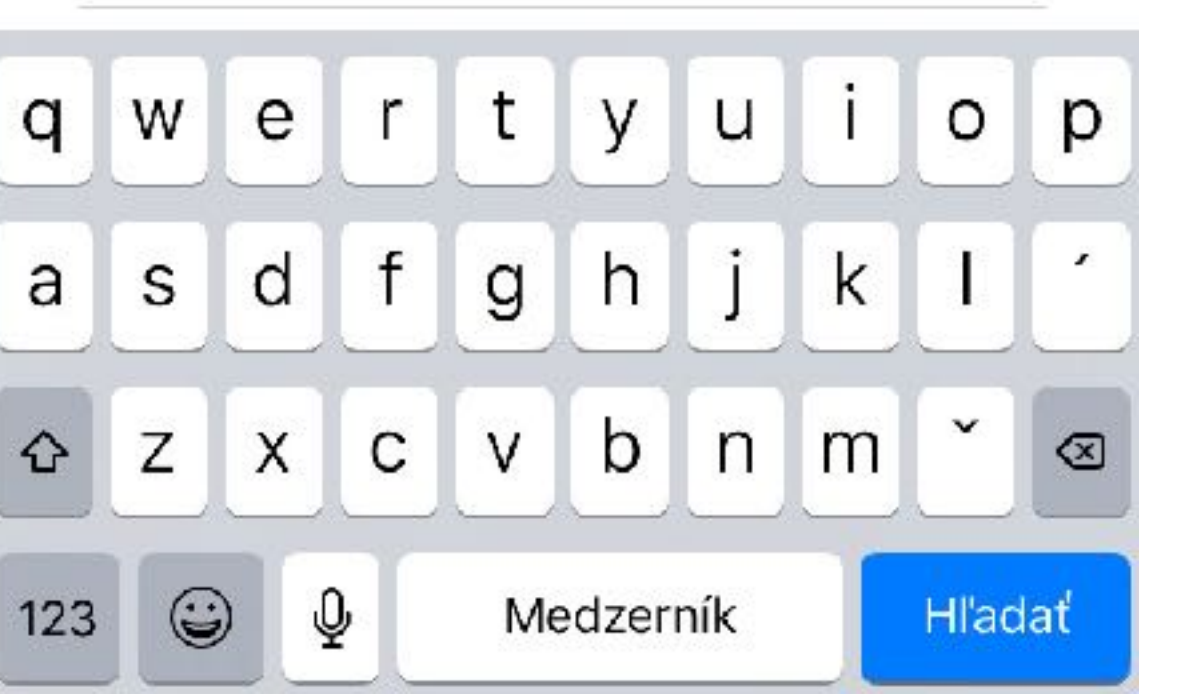

# www.tiandy.sk/podpora

# Zadajte "Tiandy" do vyhľadávania

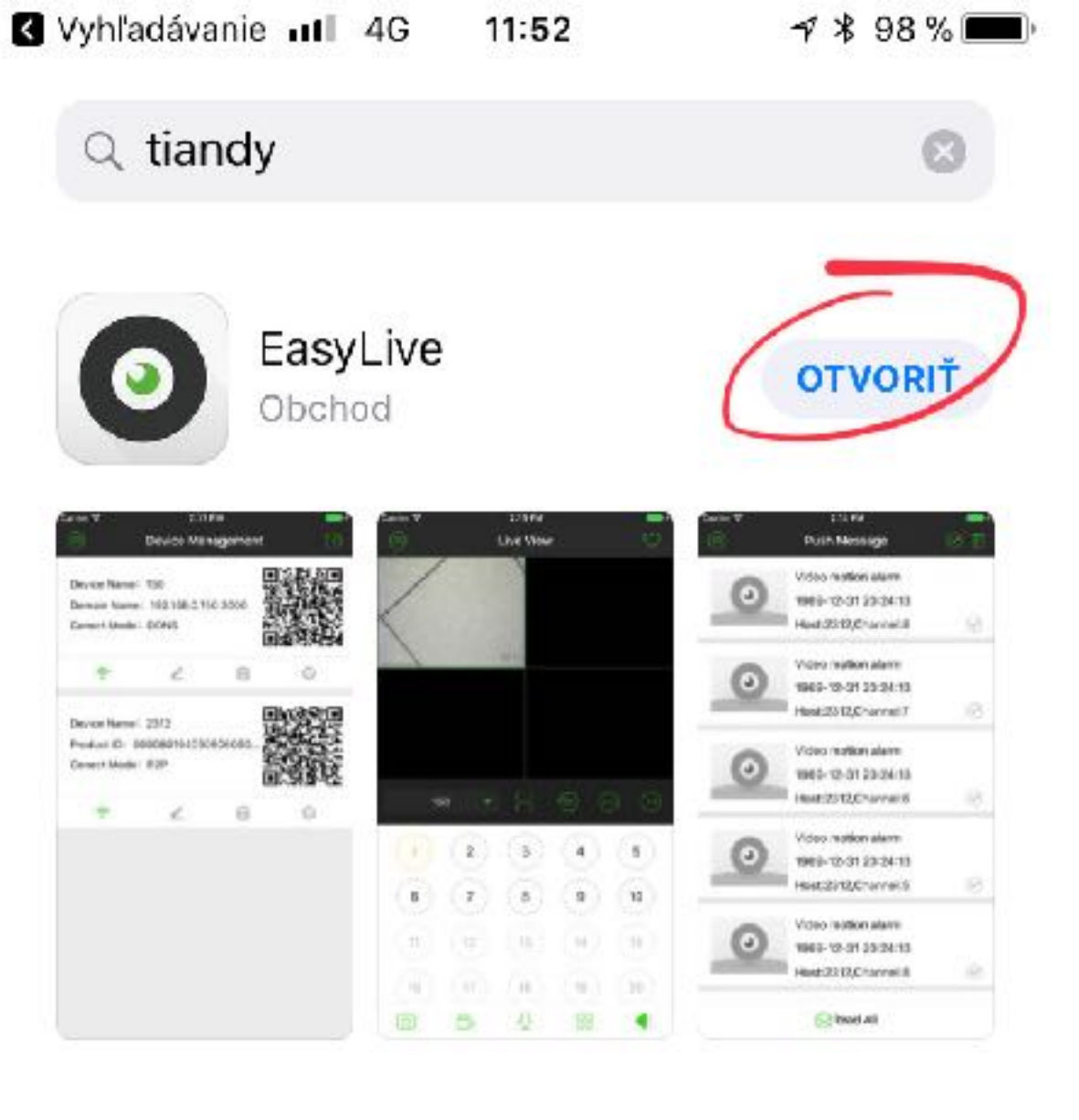

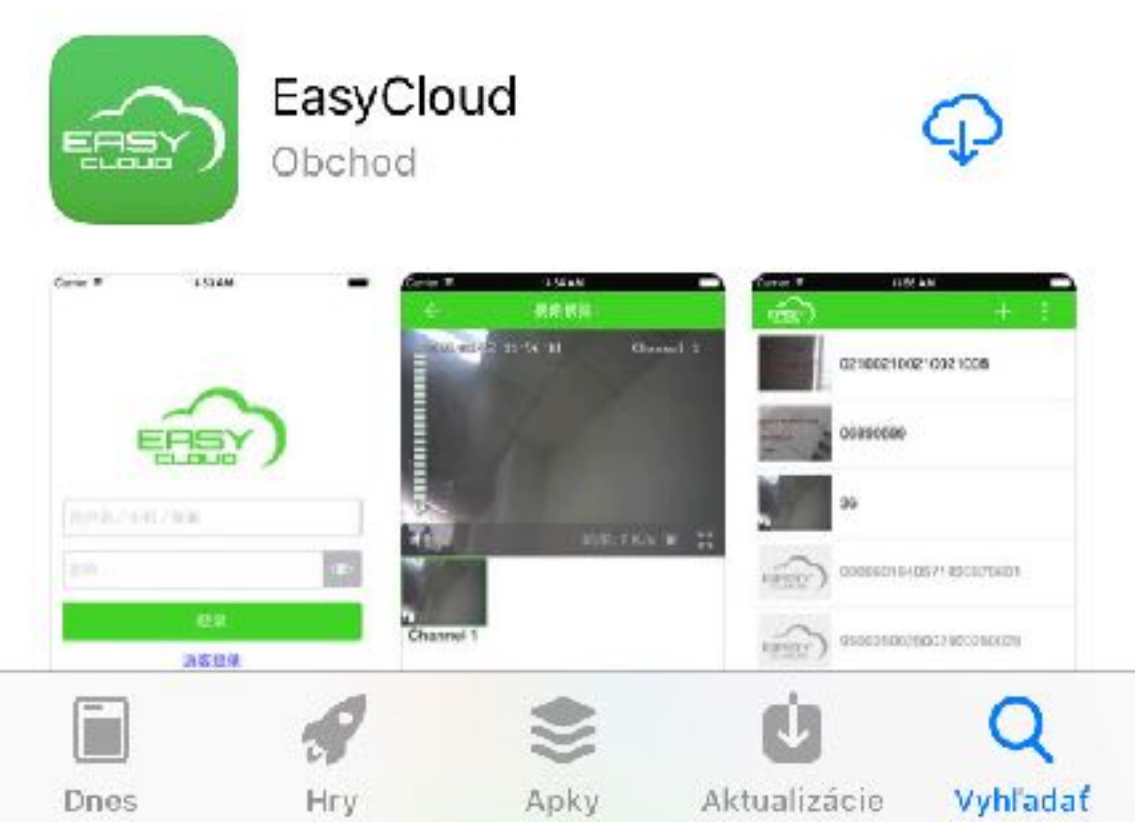

## Nainštalujte aplikáciu "EasyLive"

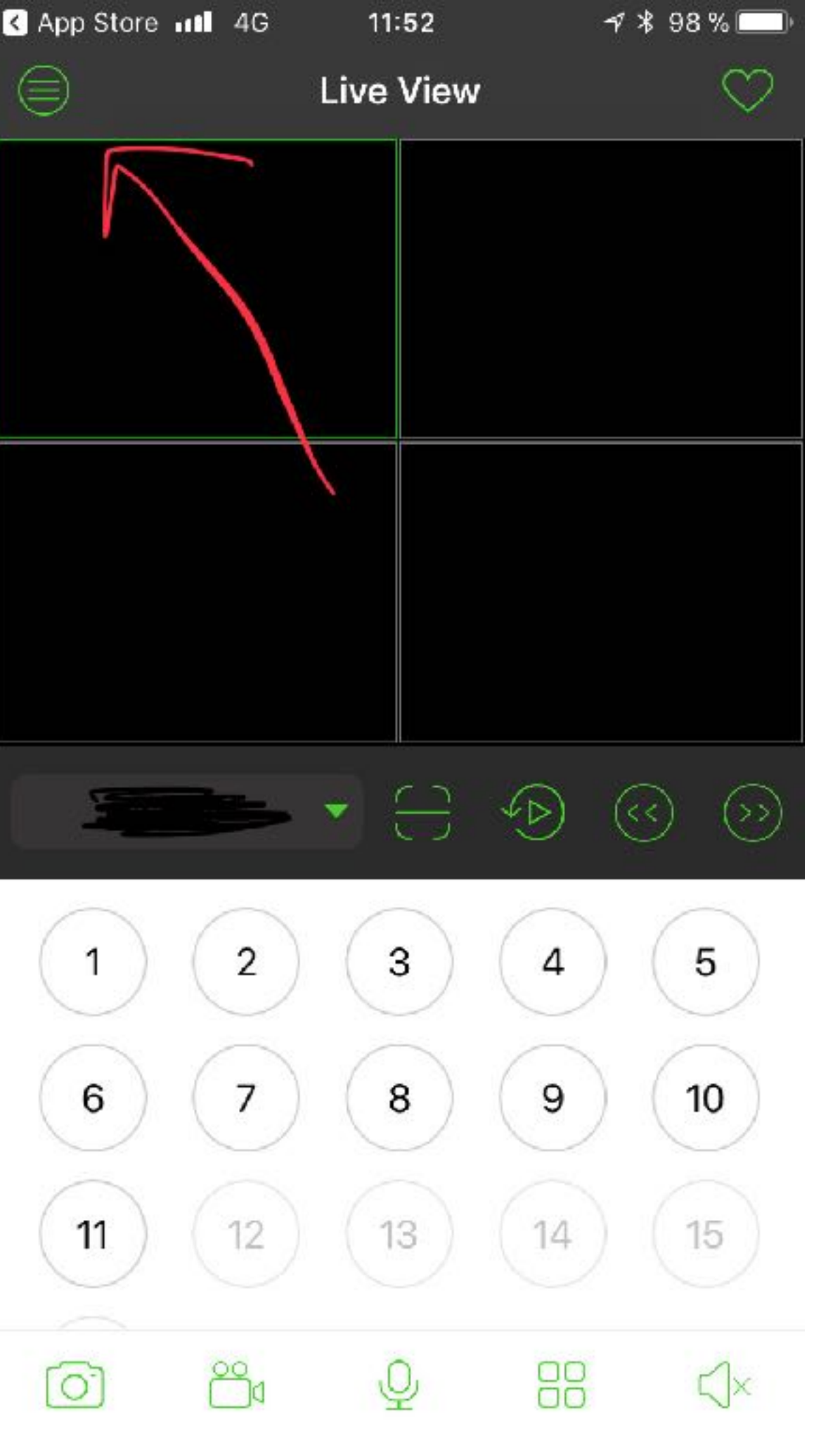

# Kliknite na ikonu "Menu" v aplikácií EasyLive

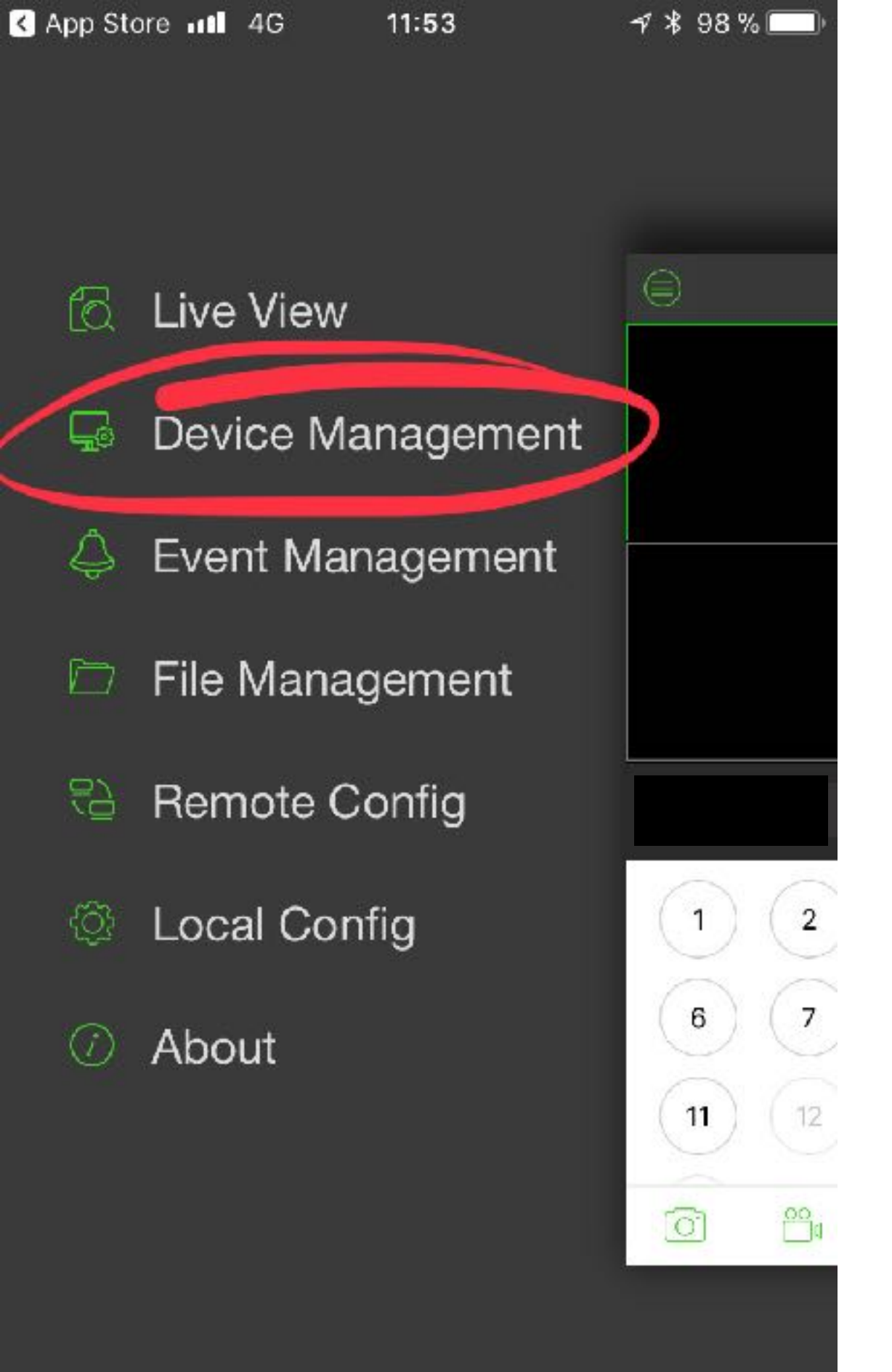

### Kliknite na "Device Management"

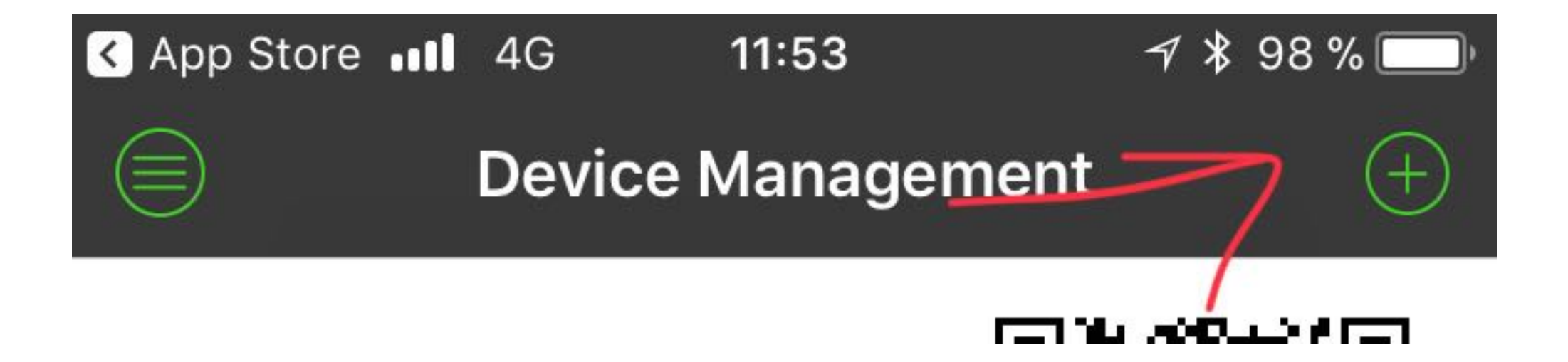

## V "device management" kliknite na znak "+" v pravom hornom rohu

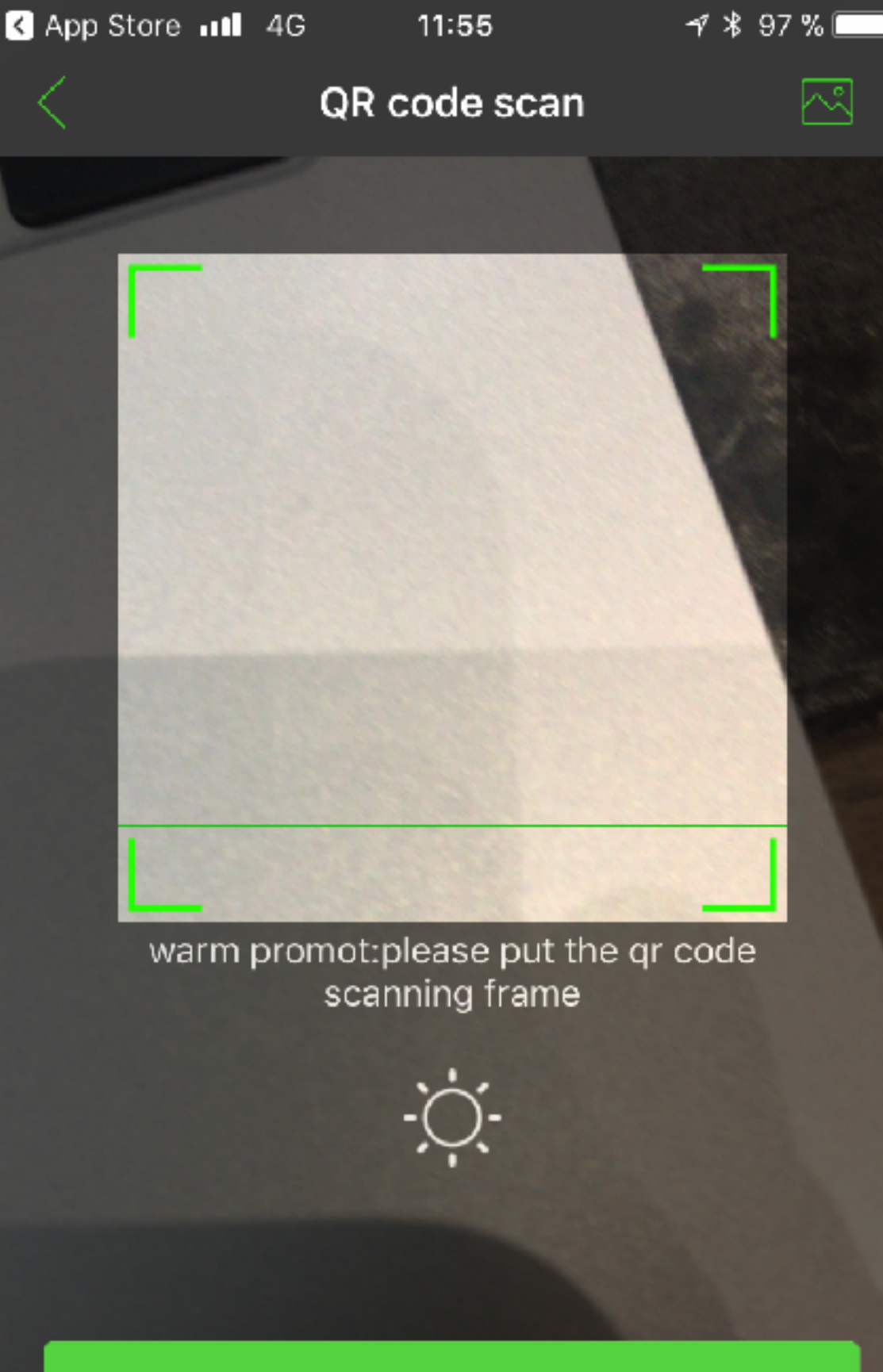

#### Manually add NVR/IPC

Manually add daily equipment

## www.tiandy.sk/podpora

# Naskenujte QR kód Vášho zariadenia, alebo manuálne zadajte číslo zariadenia "Manually add NVR/IPC"

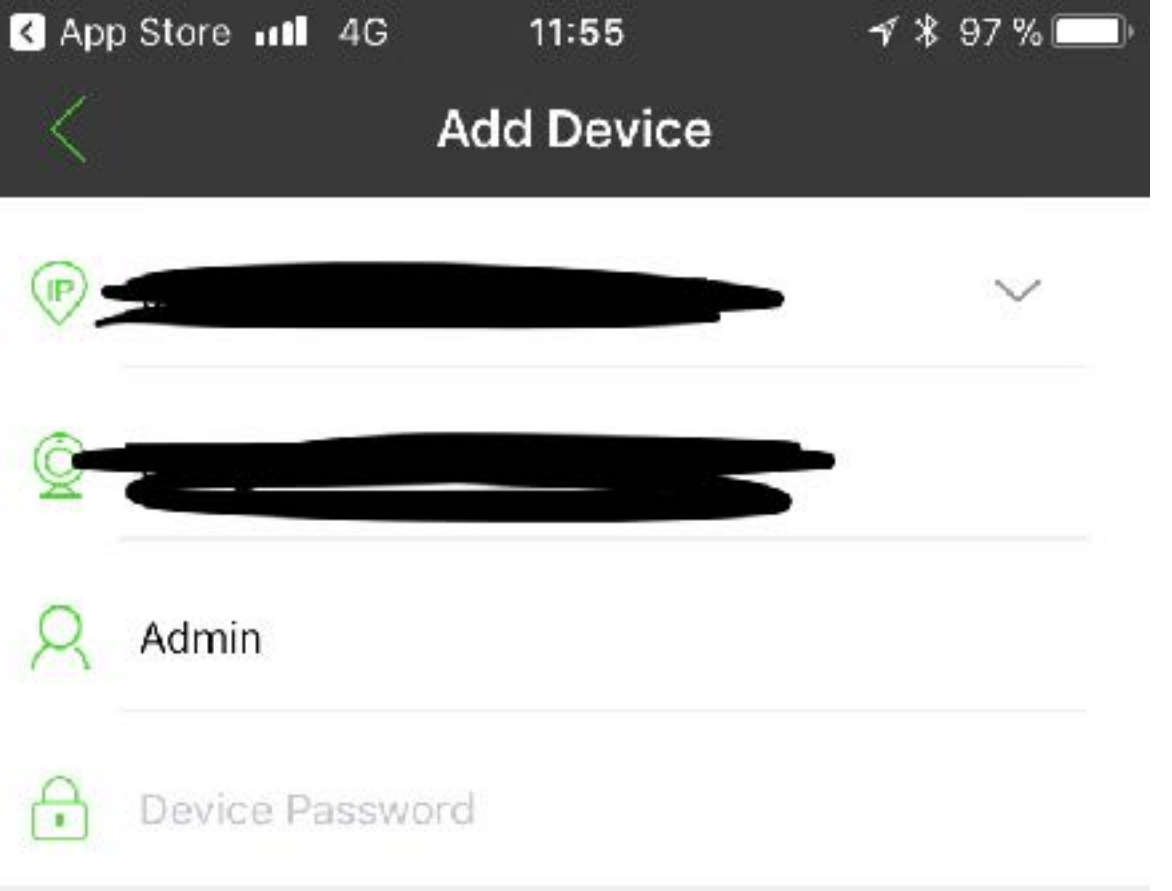

## Vyplňte prihlasovacie údaje (3 a 4 políčko) a uložte "Save"

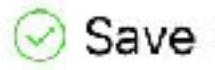

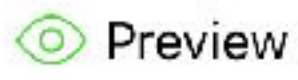

| App Store II | 4G | 11:56     | <b>-1</b> ¥ 97 % 🛄 י |
|--------------|----|-----------|----------------------|
|              |    | Live View | $\heartsuit$         |
|              |    |           |                      |
|              |    |           |                      |
|              |    |           |                      |
|              |    |           |                      |
|              |    |           |                      |
|              |    |           |                      |
|              |    |           |                      |
|              |    |           |                      |
|              |    |           |                      |

# Jednotlivé kamery spustíte kliknutím na číslo príslušného kanála.

Záznam z kamier spustíte kliknutím na 📀